## AMD-USB-SOUND Ver2、Ver3取扱説明書

1. 概要

USB接続で、RS232C変換ICのFTDI社製FT232RLを使用した、アマチュア無線用のAF SKとFSKのデジタルモード運用が可能なインターフェースです。 デジタルモード用出力(RTS=PTT、FSK=TXD)に割り付けています。 パソコンのマイク入力から受信し、AFSKモードの場合、パソコンのスピーカ出力から、変調

用出力を送出します。

Ver2は、コネクタ接続タイプ、Ver3は、ケーブル直出しタイプです。

2. USBドライバのインストール方法

FTDI社のインストールガイドによると、Windows VISTA、7、8、8.1、10の場合は、イン ターネットが接続された状態で、USBポートに接続すれば、自動的にUSBドライバがインス トールされるとのことです。

インストールガイドは、下記より、ダウンロード可能です。正常にインストールされなかった場 合のトラブルシューティングの記載もあります。

https://ftdichip.com/document/installation-guides/

英文ですので、必要であれば、Google 翻訳等で、翻訳をお願いいたします。

また、USBドライバ(VCPドライバ)は、下記からダウンロード可能です。

https://ftdichip.com/drivers/vcp-drivers/

3. ボリューム(半固定抵抗)の設定

ケースのフタをあけると、ボリューム(半固定抵抗)が2個見えます。

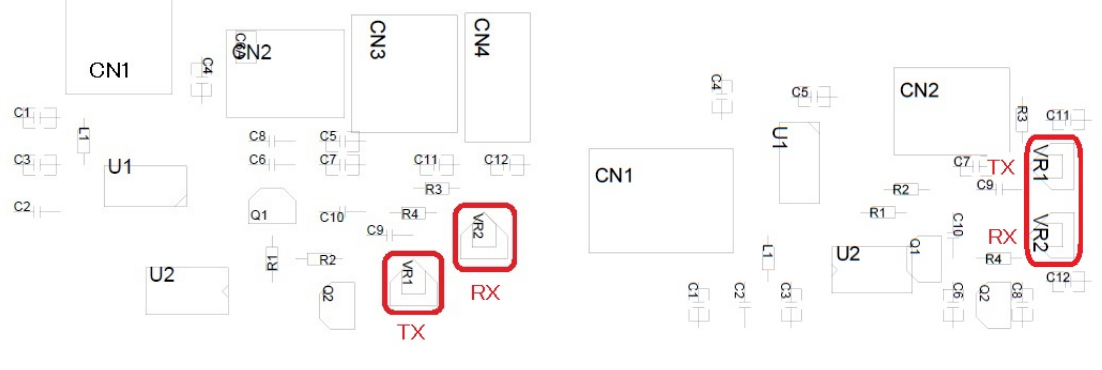

AMD-USB-SOUND Ver2 部品配置

ボリュームは、VR1がAFSKモードでの、音声出力(送信、TX))レベルの調整、VR2が音声入力(受信、RX)レベルの調整用です。

AMD-USB-SOUND Ver3 部品配置

## 4. パソコン、無線機との接続

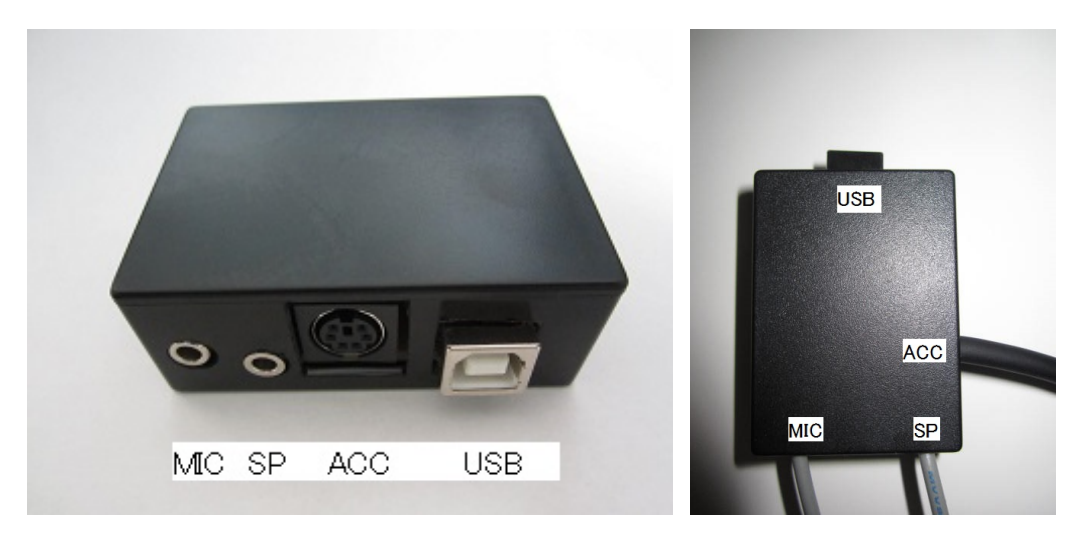

AMD-USB-SOUND Ver2

AMD-USB-SOUND Ver3

MIC(モノラルミニジャック):パソコンのマイク入力との接続用
SP(ステレオミニジャック):パソコンのスピーカ出力との接続用
ACC(ミニDIN6ピンジャック):無線機のアクセサリ端子等の接続用
1番ピンはMOD(変調出力)で、無線機の変調入力(AF IN)に接続します。
2番ピンはGND(OV)で、無線機のGND(OV)と接続します。
3番ピンはPTT(PTT出力)で、無線機のPTT入力(PTT)と接続します。
4番ピンはアキで、なにも接続しません。
5番ピンは変調入力(RCV)で、無線機の変調出力(AF OUT)と接続します。
6番ピンはFSK出力で、無線機のFSK入力と接続します。
USB(USBジャック);パソコンのUSBコネクタとの接続用

5. 本装置が割り付けられているCOMポート番号の確認

パソコンの「スタート」→「コントロールパネル」→「デバイスマネージャ」を開きます。

ポート(COMとLPT)の左の三角矢印をクリックすると、COMポートが表示されます。

本例の場合COM2に割り付けられています。

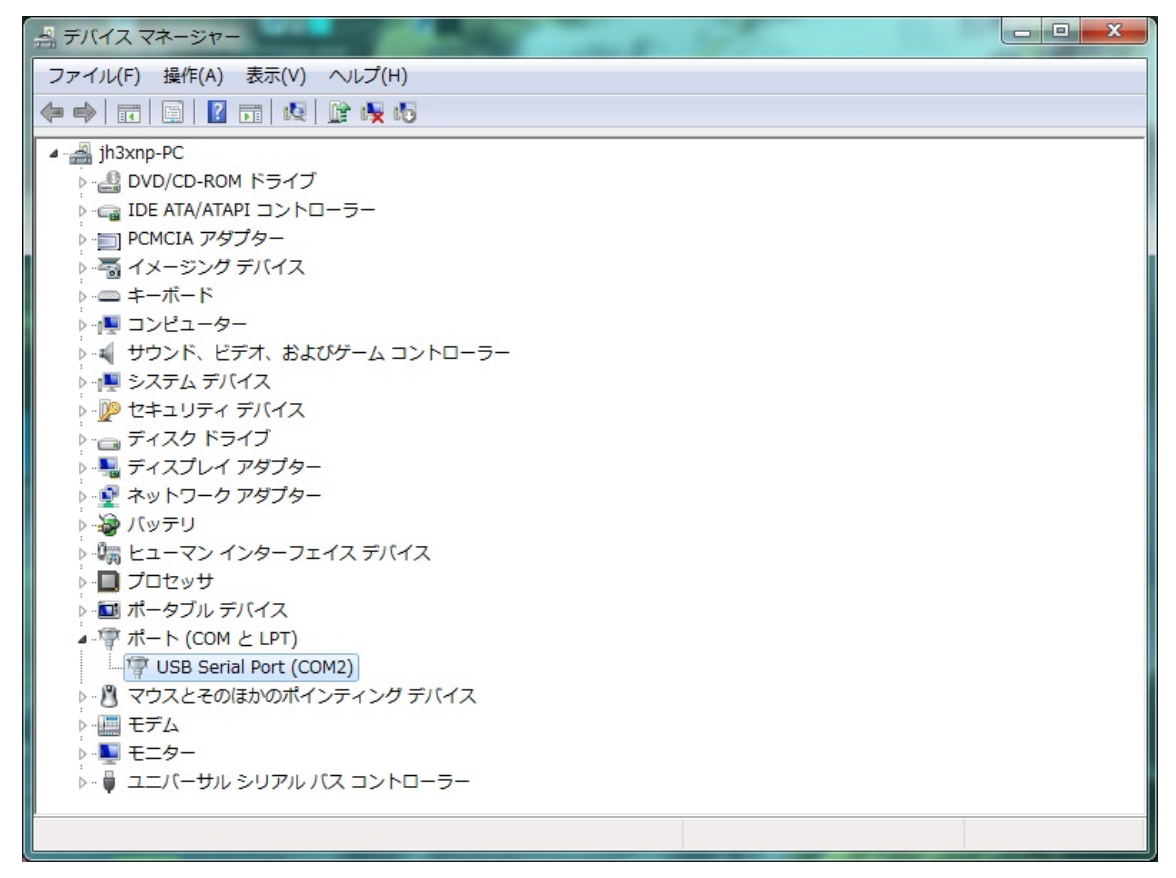

\*以下、ご使用になるモードに必要なソフトをインストールしてください。 複数のソフトの同時起動はできません。

## 6. MMTTYの設定方法

- (1) JE3HHT局のホームページ http://je3hht.g1.xrea.com/mmtty/index.html から、 MMTTYおよび EXTFSK Sample (extfsk106.zip)をダウンロードしてください。
- (2) MMTTYを、パソコンにインストールしてください。
- (3) extfsk106.zip を、MMTTYの入っているフォルダに解凍します。
- (4) MMTTYを起動し、オプション→設定画面→送信を選択すると下記画面となりますので、 PTTのポートをEXTFSKに設定しOKをクリックします。

| MMTTY 設定画面                                     |                        |                     |              |            | ×    |
|------------------------------------------------|------------------------|---------------------|--------------|------------|------|
| Demodulator AFC/ATC/PLL   デコー                  | -ド 送信 フォント/表:          | 示 そ(                | の他し          |            |      |
| DIDDLE TX<br>「 UOS<br>C NONE<br>C BLK 「 ダブルシフト | デジタル 出力レベル             | P                   | ort E        | TFSK       |      |
| <pre></pre>                                    | 文字 Wait Diddle Wa<br>/ | it   [              | 「論理<br>Radio | 反転<br>comn | nand |
| T×BPF/T×LPF                                    | Macro                  |                     | [            |            |      |
| ▼ T× BPF Tap 48 ▼ f                            | Your Callsign          | 1X2                 | QANS         | SK         | RY   |
| □ Tx LPF Freq 100 	 Hz                         | JN2AMD/3               | 2X3                 | Mb           | EE         | M14  |
| , <u></u>                                      | Joine / Wild / U       | DE3                 | M/           | MII        | CU2  |
| 1X1 DEAR ANS BTU                               | 「 参照キーワードの]            | <u>UK599</u><br>即時変 | M8<br>:换     | <u>M12</u> |      |
| HAM デモシュレータのデフォルト語                             | 设定                     | OI                  | <            | <b></b> +7 | ンセル  |

(5)すると、下記画面が立ち上がりますので、デバイスマネージャで本機が割り付けられた

2チャンネル目のCOMポート番号を確認し設定します。

(下記の場合COM2)

また、FSK outputをTXDに、PTT outputをRTSに設定します。

| Port COM2                             | - Stati                  |
|---------------------------------------|--------------------------|
| FSK output<br>• TXD<br>• RTS<br>• DTR | PTT<br>0 T<br>0 F<br>0 C |
| □ Inv. FSK                            | ⊑ Inv                    |

(6)FSK出力を行うには、オプション→設定画面→その他を選択すると下記画面となります ので、送信ポートをサウンド+COM-TxD(FSK)に設定しOKをクリックします。

| MMTTY 設定画面                        |                          |                                                             |  |  |
|-----------------------------------|--------------------------|-------------------------------------------------------------|--|--|
| Demodulator AFC/ATC/PLL           | デコード  送信  フ              | ォント/表示 その他                                                  |  |  |
| サウンドカード<br>FIFO<br>RX 12 ・ TX 4 ・ | ☐ Save window loc        | ation                                                       |  |  |
| Priority                          | 「サウント・ルーフ・ハ・ック」          | 送信ボート                                                       |  |  |
| © Normal © Highest                | COFF                     | ○ サウンド<br>◎ サウンド + COM-TxD (FSK)<br>○ COM-TxD(FSK) USB Port |  |  |
| • Higher C Critical               | • 内部                     |                                                             |  |  |
| Device ID -1                      | ○ 外部(衛星用)                |                                                             |  |  |
| Source<br>Mono CRight<br>CLeft    | System Font<br>Window MS | Pゴシック Set 0 ・                                               |  |  |
| Clock<br>11025 • Hz Adj           | Fixed pitch MS           | ゴシック <u>Set</u> 0 ・                                         |  |  |
| Tx offset 0.00 Hz                 | Japan                    | ese English                                                 |  |  |
| HAM デモジュレータのう                     | デフォルト設定                  | ОК ++>セル                                                    |  |  |

以上で本装置に関するMMTTYの設定は、完了です。

- 7. MMSSTVの設定方法
  - (1) JE3HHT局のホームページ http://je3hht.g1.xrea.com/mmsstv/index.html から、 MMSSTVおよび EXTFSK Sample (extfsk106.zip)をダウンロードしてください。
  - (2) MMSSTVを、パソコンにインストールしてください。
  - (3) extfsk106.zip を、MMSSTVの入っているフォルダに解凍します。
  - (4) MMSSTVを起動し、オプション→設定画面→送信を選択すると下記画面となりますの で、PTTのポートをEXTFSKに設定しOKをクリックします。

| MMSSTV 設定画面                                                                    |                                   |                                                                  |                                              |
|--------------------------------------------------------------------------------|-----------------------------------|------------------------------------------------------------------|----------------------------------------------|
| 受信送信その他                                                                        |                                   |                                                                  |                                              |
| PTT<br>Port EXTFSK<br>「占有使用<br>「RTS while Scan<br>Radio command                | カレベル―<br>/<br>TV                  | テンプレート<br>Callsign JN<br>VOX tone<br>で Standard<br>C User define | C NONE                                       |
| TxBPF/TxLPF<br>Tx BPF Tap 24 f<br>Tx LPF Freq 2000 Hz                          | レーブバッ<br>○ OFF<br>○ 内部<br>○ 外部 (律 | ク                                                                | <ul><li>マ モード固定</li><li>□ FSKIDの送信</li></ul> |
| Tune button<br>Freq 1750 ▼ Hz<br>Time length −1 ▼ s<br>T Auto TX (for SAT/UHF) | CWID<br>© OFF<br>Fast             | ccw cmm<br>↓                                                     | V 1000 V Hz<br>Slow<br>Macro                 |
|                                                                                |                                   | 0                                                                | K キャンセル                                      |

(5)すると、下記画面が立ち上がりますので、デバイスマネージャで本機が割り付けられた 12チャンネル目のCOMポート番号を確認し設定します。

(下記の場合COM2)

また、FSK output をTXDに、PTT output をRTSに設定します。

| Port COM2                             | 🝷 Stat                  |
|---------------------------------------|-------------------------|
| FSK output<br>© TXD<br>© RTS<br>© DTR | PT<br>0 7<br>0 6<br>0 0 |
| E Inv. FSK                            | Г In                    |

以上で、本装置に関するMMSSTVの設定は、完了です。

8. FT8(WSJT-X、JTDX)での設定方法

PTT制御がCOM4に割り付けられている場合の設定方法を示します。

WSJT-Xまたは、JTDXを起動します。

ファイル(FIle)→設定(Settings)→無線機(Radio)を選択すると下記画面となります。

Rig の欄で、None を選定します。

PTT Method で、RTS を選択し,Port 欄に COM ポート番号を設定します。(本例では、COM4) WSJT-Xでの設定画面は、下記です。

|                                                     | ·                                          |                      |
|-----------------------------------------------------|--------------------------------------------|----------------------|
| CAT制御                                               | PTT方式                                      |                      |
| シリアルポート: COM3 ~                                     |                                            | <u>P</u> TR          |
| - シリアルボートパラメーター                                     |                                            | <u>(IS</u>           |
| ボーレート: 9600 ~                                       | ボート: COM4                                  | ~                    |
|                                                     |                                            |                      |
| データビット                                              | ● ● ● ● ● ● ● ● ● ● ● ● ● ● ● ● ● ● ●      | 前面/マイク端子(E)          |
| ● デフォルト(e) ○ Se <u>v</u> en ○ E <u>i</u> ght        |                                            |                      |
| ストップビット                                             | -t-k                                       |                      |
| <ul> <li>デフォルト</li> <li>One</li> <li>Two</li> </ul> | ● 指定なし ○ USB                               | ○ Data/P <u>k</u> t  |
| ハンドシェイク                                             |                                            |                      |
| ● デフォルト ○ なし(N)                                     | <ul> <li>● 指定対し</li> <li>● 指定対し</li> </ul> | ○ 掲録(けスプリット          |
| ○ XON/XOFF ○ /)ードウェア(H)                             |                                            | J 100100 10 10 10 10 |
| 制御信号方祥制顺空                                           |                                            |                      |
|                                                     | CATをテスト                                    | PTT <del>T</del> Zŀ  |
|                                                     | 0111 20 711                                |                      |
|                                                     |                                            |                      |

JTDXでの設定画面は、下記です。

| 般    | <u>R</u> adio | オーディオ | 順序 | בלד xI  | レポーティング | 周波数  | 通知・色付け                 | フィルタ スケジューラ                       |
|------|---------------|-------|----|---------|---------|------|------------------------|-----------------------------------|
| ): N | lone          |       |    | Ŧ       | ポール間隔:  | 1s 🌲 | 📃 Sメーター                | 📃 送信出力                            |
| עבדא | יאם-א         |       |    |         |         |      | PTT 方法                 |                                   |
| シリア  | ルポート:         | COM1  |    |         |         | -    | <u> ○ v</u> ox         |                                   |
| シリア  | ルポートパき        | ラメータ  |    |         |         |      | ◯ <u>C</u> AT          | • <u>R</u> ts                     |
| ボー   | ν-h: 1        | 200   |    |         |         | *    | ポート: COM               | 14  👻                             |
| デー   | タビット          |       |    |         |         |      | <br>  オーディオリースを        | rì关(言                             |
| ۲    | デフォルト         | (     | 2  | (       | 8       |      |                        | E Frend Min                       |
| ストシ  | ップビット         |       |    |         |         |      | Rear <u>/</u> Dat      | .a <ul> <li>Eront/Mic</li> </ul>  |
| ۲    | デフォルト         | (     | )1 | (       | ) 2     |      | <b>τ</b> −ド            |                                   |
| ルン   | ドシェーク         |       |    |         |         |      | <ul> <li>無し</li> </ul> | ◯ <u>U</u> SB ◯ Data/P <u>k</u> t |
| ۲    | デフォルト         |       |    | ○ 無し    |         |      |                        |                                   |
| 0    | XON/XO        | FF    |    | רט∆−ולΩ | P       |      |                        | 0 80                              |
| 力制   | 川御線           |       |    |         |         |      | <ul><li>無し</li></ul>   | ● リグ ● Fake It                    |
| DT   | 'R:           |       | Ŧ  | RTS:    |         | -    | CATTAN                 | ΡΤΤ <del>Γ</del> λΙ               |
|      |               |       |    |         |         |      |                        |                                   |
|      |               |       |    |         |         |      | Tx遅延:                  | 0.2 s                             |

下部の OK ボタンを押して、本インターフェースに関する設定は終了です。

以上